## Abra o menu PERSONALIZAR > OPÇÕES PARA OS

Na aba MODELOS DE NOTAS DE OS, escolha a opção conforme abaixo:

| 🔑 Personalização do SHOficina                                                                                                    |                                                       | Σ                                  | ×   |  |  |  |  |
|----------------------------------------------------------------------------------------------------|-------------------------------------------------------|------------------------------------|-----|--|--|--|--|
| Opções para "Abrir O.S."                                                                                                    | Opções para "Encerrar OS"                             | Contratos, Cartas e Avisos         | ٦   |  |  |  |  |
| Cabeçalho de notas de OS                                                                                                    | Opções de notas de recebimento                        | o Opções de nota entrega/devolução | II. |  |  |  |  |
| Títulos e Campos                                                                                                    | Garantia e Condições                                  | Modelos de notas de OS             |     |  |  |  |  |
| empresa para orçamento; e as notas de entrega quando o mesmo retira o equipamento en sua repara impressão para orçamento; e as de devolução quando o equipamento é entregue sem reparo. |                                                       |                                    |     |  |  |  |  |
| Tipo Folha Descrição                                                                                                    |                                                       | Pré  Saltos após impresão          |     |  |  |  |  |
| Gráfico A4 Oficina de                                                                                                    | computadores com observações e check-list             | 図 1 salto ▼                        |     |  |  |  |  |
| Cháng de Ait Officing de                                                                                                    | notebooko com oboci raçõeo e check l <mark>a</mark> t |                                    |     |  |  |  |  |
| Gráfico A4 Oficina co                                                                                                    | n observações e check-list editável                   |                                    |     |  |  |  |  |
| Cráfico A4 Oficina A                                                                                                    | tomotiva                                              | ¢a                                 |     |  |  |  |  |

Será exibida uma tela de alerta conforme abaixo:

| CheckList editavel.                                                                                  | ×                           |
|----------------------------------------------------------------------------------------------------|-----------------------------|
| Digite abaixo o texto do check list.<br>Comandos aceitos: <tab=nn> para tabular NN espaços;</tab=nn> | ОК                          |
| <br>quebra linha                                                                                     | Cancel                      |
| Para imagem, salve arquivo figchecklist.jpg em<br>D:\Software\SH0ficina\                             |                             |
| <pre>cbr&gt;<tab=55>( )Amassado <tab=93>( )Teclado danific</tab=93></tab=55></pre>                   | ado <tab=1< td=""></tab=1<> |

Para editar o texto do checklist, altere a caixa de diálogo acima. São aceitas algumas "tags" que permitem formatar o texto, abaixo Tags aceitas pelo sistema e suas respectivas funções:

<TAB=xx> → Pula XX colunas para formatação do posicionamento horizontal do texto;

<b>texto</b> → Ativa/Desativa a impressão de texto negrito. Apenas o texto entre as tags é impresso em negrito.

<i>texto</i> → Ativa/Desativa a impressão de texto itálico. Apenas o texto entre as tags será impresso em itálico.

<u>texto</u> → Ativa/Desativa a impressão de texto sublinhado.

<br> → pula linha

<SIZE=xx> → Altera o tamanho da fonte(letra) para xx valor. Exemplo: <SIZE=12>

Conferência Visual :<br><TAB=55>()Arranhado<TAB=93>()Mancha de tinta<TAB=152>()Quebrado<br><TAB=55>()Riscado <TAB=93>()Tela danificada <TAB=152>()Trincado<br><TAB=55>()Arranhado<br><TAB=93>()Tela danificada <TAB=152>()Trincado<br><TAB=55>()

## **Resultado:**

| Conferência Vi | sual : |            |   |                     |   |           |
|----------------|--------|------------|---|---------------------|---|-----------|
|                | (      | )Arranhado | ( | )Mancha de tinta    | ( | )Quebrado |
|                | (      | )Riscado   | ( | )Tela danificada    | ( | )Trincado |
|                | (      | )Amassado  | ( | )Teclado danificado |   |           |

Para se incluir uma imagem de check list (por exemplo um veículo) para que sejam marcadas avarias/observações, basta salvar na pasta do sistema o arquivo da imagem no formato JPEG sem compressão com o nome **figchecklist.jpg** conforme pode ser visto abaixo:

| <b>30 - 11 -</b> | Computad  | lor 🕨 Disco Lo | ocal (C:) 🕨 | SHARMAQ | ► SHOficir | na 🕨              |             |         |
|------------------|-----------|----------------|-------------|---------|------------|-------------------|-------------|---------|
| Organizar 🔻      | 📄 Visuali | izar 🔻 Im      | nprimir     | Gravar  | Nova pasta |                   |             |         |
| 쑦 Favoritos      |           | Nome           |             |         |            | Data de modificaç | Тіро        | Tamanho |
| ~                |           | 🔄 figcheck     | list        |         |            | 29/03/2010 18:01  | Imagem JPEG | 17 KB   |